## Útmutató a 2015. évi Kihívás Napja nevezések kitöltéséhez

1. Honlapon (<u>www.kihivasnapja.hu</u>) regisztráljon felhasználóként a regisztráció menüpont alatt:

A Kihívás Napja eseményre történő nevezési lap kitöltéséhez regisztráció kitöltése szükséges. A regisztráció aktiválását követően válik elérhetővé a nevezéshez szükséges felület.

Regisztráció során mindenképpen olyan e-mail címet adjon meg, melyhez könnyen hozzáfér, ugyanis a regisztráció érvényesítéséhez válaszul egy aktiváló e-mailt küld a rendszer.

A regisztráció első lépésében kérjük, válassza ki azt a kategóriát (település, tanintézmény, 3-1-2 Meridiantorna, szerkesztőség, cég), amelyikben nevezni fogja szervezetüket, lásd: versenykiírás.

Miután megadta a szükséges adatokat, kattintson a lap alján található Regisztráció gombra. Amennyiben nem megfelelően, vagy nem minden mezőt töltött ki, a regisztrációs oldal újból megjelenik, azon mezők mellett egy-egy hibaüzenettel, ahol javítás vagy kitöltés szükséges. Korrigálás után, a lap alján található Regisztráció gombra kattintva újból kísérelje meg a regisztrációt.

Sikeres regisztráció esetén a képernyőn az alábbi felirat jelenik meg:

## A mentés sikeres! A regisztráció aktiválásához szükséges e-mailt a megadott e-mail címre elküldtük.

A megadott adatokat a rendszer elmentette, és egy <u>aktivációs</u> e-mailt küld a regisztrációban megadott e-mail címre. A regisztrációt aktiváló e-mailben egy linket talál, amelyre kattintva regisztrációját érvényesítheti.

2. Nevezés

A honlap felső részén lévő piros sávban kattintson a Belépésre. A regisztráció során megadott e-mail címmel és jelszóval beléphet és kitöltheti szervezete nevezését a Nevezés menüpontban az alábbiak szerint:

Kérjük, haladjon az űrlap kitöltésével a nevezési folyamaton végig, majd ennek lezárásaként a "nevezés véglegesítése" gomb megnyomásával elküldheti jelentkezését.

A véglegesítés nem jelenti automatikusan a nevezés elküldését, ehhez az űrlap PDF dokumentumát - melyet a regisztrációnál megadott e-mailben automatikusan megküldünk - 1 példányban ki kell nyomtatni, az előírt helyeken alá kell írni és a Szövetség címére kell beküldeni (postán, faxon vagy emailen szkennelt formátumban).

3. Verseny

A versenykiírás 5 és 6 pontjában részletezettek szerint végzett sporttevékenységet elektronikus edzésnaplóban kell vezetni. Egy csapattag egy nap akár többször is rögzíthet teljesítést az internetes felületen.

Az aktuális részeredmény minden feltöltés után megtekinthető a www.kihivasnapja.hu honlapon. Ezen részeredmény nem foglalja magában a sportaktivitás rendszerességének pontszámát, így a pontos állásról félidőben és a verseny végén (május 6-án és 20-án) ad tájékoztatást a szövetség. A játékban a céges csapatok küzdenek meg a "Magyarország legsportosabb cége 2015" címért és a vele járó vándorserlegért. A vetélkedés végleges eredményét a szövetség a www.kihivasnapja.hu honlapon teszi közzé.